## Instellingen voor doorrekenen (VK) van voorgeschoten kosten

We tonen u hieronder de nodige instellingen voor het doorrekenen van voorgeschoten kosten. Voor de instellingen voor het inboeken van voorgeschoten kosten verwijzen u naar de handleiding 'Instellingen voor inboeken (AK) van voorgeschoten kosten '.

Bij *Dagafsluiting* wordt dus een taak aangemaakt met het overeenstemmende btw-tarief, dit op voorwaarde dat voor elke soort kost een taakcode met het juiste btw-tarief bestaat.

Bij *Admin – Configuratie – Taken* moet deze prestatiecode (600) Onbelaste Kost tot de Categorie Onbelaste Gerechtskosten behoren en het btw-% kan overeenkomstig op buiten aangifte staan. Dit zorgt ervoor dat de facturatie Buiten de aangifte wordt gehouden.

| ADMIN Configuratie     |              |                 |                   |            |              |                  |                |          |              |                 |             |
|------------------------|--------------|-----------------|-------------------|------------|--------------|------------------|----------------|----------|--------------|-----------------|-------------|
| ALGEMEEN               | TABELLEN     | TAKEN TAAKTEM   | PLATE BILL        |            |              | CTION            | CAMPAIGNS      | FEEDBACK | DMS SETTINGS | CICLIST QUERIES | MUNTEN      |
| LANDEN AC              | TIEVE GEBRUI | KERS EXCHANGE   | SYNC OFFI         | CE365 DMS  | ора сомра    | NYWEB            | COMPANYINFO    |          | х см(.сом)   | WEBVIEW WEBSI   | RVICES API  |
| IMPORT/EXPO            | RT CICERO    | KANTOORHANDLEII |                   | MEN MAILB  | ох           |                  |                |          |              |                 |             |
| Item                   |              | 600-VERSCHOT (O | NB KOST)          |            |              | BTW VI           | rijstelling    |          |              |                 |             |
| Categorie              |              | GERECHTSKOSTEN  | ONBELAST          |            | X F2         | _TESTL           | AND            |          |              |                 |             |
| Roltype                |              | Geen roltaak    |                   |            | X F2         | BELGIE<br>CANADA |                |          |              |                 |             |
| Eenheidsprijs          |              | •               | 1.00              |            |              | DENEMARKEN       |                |          |              |                 |             |
| BTW Percentag          | ze           | Buiten aangifte |                   |            | X F2         | DUITSLAND        |                |          |              |                 |             |
| Outlook-koppe          | eling        | 2               |                   |            | X E2         | FINLAND          |                |          |              |                 |             |
| Binnenlandse B         | BTW altijd   |                 |                   |            |              | GRIEKE           | RIJK<br>ENLAND |          |              |                 |             |
| toepassen vooi         | r EU dienst  |                 |                   |            |              | IERLAN           | ١D             |          |              |                 | •           |
| (uitz.)                |              |                 |                   |            |              |                  |                |          |              |                 | VRIJSTELLEN |
| Tijdsgebonden          |              |                 |                   |            |              | Duur             |                |          |              |                 |             |
| Toekomstgeric          | ht           |                 |                   |            |              | 0.00             |                |          |              |                 | TOEVOEGEN   |
| Ingeschakeld           |              | <b>~</b>        |                   |            |              |                  |                |          |              |                 |             |
| Historie               |              |                 |                   |            |              | 0.00             |                | 0 Mi     | nuten        |                 | ×           |
| e-Consult              |              |                 |                   |            |              | 0.05             |                | 5 Mi     | nuten        |                 | ×           |
| RENAMING               | OMSCHRIIVIN  | IG              |                   |            |              | 0.10             |                | 10 N     | linuten      |                 | ×           |
| BENAMING               | OMSCHRIJVIN  |                 |                   |            |              | 0.15             |                | 15 N     | linuten      |                 | ×           |
| Formuleringen          |              |                 |                   |            | TOEVOEGEN    | 0.30             |                | 30 N     | linuten      |                 | ×           |
| Taal                   | Formulering  |                 |                   |            | A            | 0.45             |                | 45 N     | linuten      |                 | ×           |
| NEDERLANDS             | Kosten       |                 |                   |            | * ×          | 1.00             |                | 1 Uu     | ir           |                 | ×           |
| FRANS                  | Frais        |                 |                   |            | * ×          | 1.15             |                | 1 u 1    | 15           |                 | ×           |
| ENGLISH                | Cost         |                 |                   |            | 1 × *        | 1.30             |                | 1 u 3    | 30           |                 | ×           |
|                        | TAK          | EN EXPORTEREN   | ANNULEREN         | DUPLICEREN | OPSLAAN      | 1.45             |                | 1 u 4    | 45           |                 | ×           |
| Omschrijving verbergen |              |                 | 1 <sup>2.00</sup> |            | 2 Uu         | ir               |                | ×        |              |                 |             |
| 500-VERP               |              |                 |                   |            | <i>₹</i> × ^ | 2.15             |                | 2 u 1    | 15           |                 | ×           |
| 600-VERSCHOT           | (ONB KOST)   |                 |                   |            | , ×          | 2.30             |                | 2 U 3    | 30           |                 | ×           |
| 601-KOST MET           | BTW          |                 |                   |            | , ×          | 2.45             |                | 2 U 4    | 15           |                 | ×           |
| 602-KOST MET 0% BTW    |              |                 | 3.00              |            | 3 UU         | 15               |                | ×        |              |                 |             |
| 603-KOST MET           | 12% BTW      |                 |                   |            | * ×          | 3 30             |                | 3.1.3    | 30           |                 | <u></u>     |
| 610-VRIJGESTEL         | LD           |                 |                   |            | # ×          | 3.45             |                | 3114     | 15           |                 | ×           |
| 700-OVERIGE            |              |                 |                   |            | 🤊 🗙          | 4.00             |                | 4 Uu     | ir           |                 | ×           |
| 900 CCUUIDDE           | MIDDELING    |                 |                   |            |              | 8.00             |                | 8 Uu     | ır           |                 | ×           |

De prestatiecode 601 Belaste Kost moet behoren tot de Categorie Belaste Gerechtskosten en moet het btw-% op Gewoon tarief 21% staan. Deze doorfacturatie komt terecht in het Vak 03 van de aangifte.

| ADMIN Configuratie       |                                        |                                                           |                      |  |  |  |  |
|--------------------------|----------------------------------------|-----------------------------------------------------------|----------------------|--|--|--|--|
| ALGEMEEN TABELLEN T      | AKEN TAAKTEMPLATE BILLING ACCOUNTING   | COLLECTION CAMPAIGNS FEEDBACK DMS SETTINGS CICLIST QUERIE | S MUNTEN             |  |  |  |  |
| LANDEN ACTIEVE GEBRUI    | KERS EXCHANGE SYNC OFFICE365 DMS DPA C | COMPANYWEB COMPANYINFO KNOWLEX CM(.COM) WEBVIEW WEB       | SERVICES API         |  |  |  |  |
| IMPORT/EXPORT CICERO     | ANTOORHANDLEIDINGEN TERMEN MAILBOX     |                                                           |                      |  |  |  |  |
| Item                     | 600-VERSCHOT (ONB KOST)                | BTW Vrijstelling                                          |                      |  |  |  |  |
| Categorie                | GERECHTSKOSTEN ONBELAST                | TESTLAND                                                  |                      |  |  |  |  |
| Roltype                  | Geen roltaak 🛛 🗙                       | CANADA                                                    |                      |  |  |  |  |
| Eenheidsprijs            | € 1.00                                 | DENEMARKEN<br>DUITSLAND                                   |                      |  |  |  |  |
| BTW Percentage           | Buiten aangifte                        | EUROPA                                                    |                      |  |  |  |  |
| Outlook-koppeling        | ?                                      | x F2 FINLAND<br>FRANKRIJK                                 | FINLAND<br>FRANKRIJK |  |  |  |  |
| Binnenlandse BTW altijd  |                                        | GRIEKENLAND                                               |                      |  |  |  |  |
| toepassen voor EU dienst |                                        | IERLAND                                                   |                      |  |  |  |  |
| (uitz.) VRIJSTELLEN      |                                        |                                                           |                      |  |  |  |  |
| Tijdsgebonden            |                                        | Duur                                                      |                      |  |  |  |  |
| Toekomstgericht          |                                        | 0.00 TOEVOEGEN                                            |                      |  |  |  |  |
| Ingeschakeld             | ✓                                      |                                                           |                      |  |  |  |  |
| Historie                 |                                        | 0.00 0 Minuten                                            | ×                    |  |  |  |  |
| e-Consult                |                                        | 0.05 5 Minuten                                            | ×                    |  |  |  |  |
|                          | G                                      | 0.10 10 Minuten                                           | ×                    |  |  |  |  |
| OMSCHRIjvin              |                                        | 0.15 15 Minuten                                           | ×                    |  |  |  |  |

De taakcode (602) 0% Belaste Kost moet eveneens behoren tot de Categorie Gerechtskosten Belast maar btw-% op Super verlaagd tarief (0%). Deze doorfacturatie gaat dan naar het Vak 00 in de aangifte.

In de *Accounting* applicatie, module *Dagafsluiting*, zal de onbelaste aankoop automatisch een onbelaste taak tonen, de belaste aankoop een belaste taak met 21% belast en de 0% belaste aankoop een taak met 0 of 21%, naargelang wat u ingesteld heeft bij het inboeken van de aankoop. U kunt deze eventueel nog wijzigen. U kunt deze kosten nu doorrekenen in de betrokken dossiers, op voorwaarde dat uw instellingen van de **Btw-Verkoopregels** volledig zijn.

## Accounting – Boekhoudpartners – Onderhoud Partners

Om het onderscheid te kunnen maken tussen 0% belast in het Vak 00 of Vak 999 (Buiten aangifte) moeten de btw-vakken en btw-verkoopregels goed staan. Update v10.1 poogt zoveel mogelijk automatisch correct in te stellen, zoals Btw Subcategorie van de Nihil en 0% Belast regel, op voorwaarde dat er reeds regels bestonden voor de update. Wij raden u aan de regels 0%, Nihil, Medecontractant alsnog te controleren. Klik in het menu *Accounting* op *Boekhoudpartners* om de instellingen aan te passen. Klik op het potloodje om de kantoorboekhouding te bewerken. En ga naar **Btw verkoopregels**. In de Btw-verkoopregels moet u de 0% Belast regel bewerken.

| ACCOUNTING Btw regels | voor verkopen                                                                                                    |                 |                  |                                         |         |
|-----------------------|----------------------------------------------------------------------------------------------------|-----------------|------------------|-----------------------------------------|---------|
| Regel                 | 0% BELAST X F2                                                                                                    |                 | Rooster Maatstaf | 00                                      | X F2    |
| Omschrijving          | Verkoop 0%                                                                                                    |                 |                  | Verkopen 0% en vrijgestelde handelingen |         |
| Factuur               | ×                                                                                                    |                 | Rooster Btw      | ?                                       | X F2    |
| Percentage Btw        | 0                                                                                                    |                 |                  | ?                                       |         |
| Type facturatie       | Buiten module   Btw-voet Subcategorie   EU-diensten Btw % > 0   EU-goederen Btw % = 0   Ex-EU-diensten Buiten aangifte   Ex-EU-goederen Medecontractant |                 | Grootboek Btw    | ?                                       | X F2    |
|                       |                                                                                                    |                 |                  | GERECHTSKOSTEN BELAST                   |         |
|                       |                                                                                                    |                 |                  |                                         |         |
|                       |                                                                                                    |                 |                  |                                         |         |
|                       |                                                                                                    |                 |                  |                                         |         |
|                       |                                                                                                    |                 |                  |                                         |         |
|                       |                                                                                                    | O.G. buitenland |                  |                                         |         |
|                       |                                                                                                    |                 |                  |                                         | OPSLAAN |

Bij Btw-voet moet u de Subcategorie instellen op BTW % = 0 en **Factuur** moet aangevinkt zijn. Klik op de button BEWAREN. Doe het zelfde voor de 0% Belast Creditnota regel. De

Subcategorie moet op Btw % = 0 staan en **Factuur** moet uitgevinkt staan, pas eventueel aan en klik op de button BEWAREN.

Voor de verrichtingen die u buiten de aangifte wilt houden, moet er een NIHIL verkoopregel bestaan. Als u nog geen Nihil verkoopregel hebt, kunt u hem toevoegen met de button TOEVOEGEN. Indien u er een hebt, kunt u hem bewerken met het potloodje.

| ACCOUNTING Btw regel | s voor verkopen                                                                                                    |                  |                            |         |
|----------------------|----------------------------------------------------------------------------------------------------|------------------|----------------------------|---------|
| Regel                | NIHIL X F2                                                                                                    | Rooster Maatstaf | 999<br>Buiten aangifte     | X F2    |
| Omschrijving         | Buiten aangifte - Vrijgesteld                                                                                                    |                  |                            |         |
| Factuur              | ×                                                                                                    | Rooster Btw      | ?                          | X F2    |
| Percentage Btw       | 0                                                                                                    |                  | ?                          |         |
| Type facturatie      | Buiten module   Btw-voet Subcategorie   EU-diensten Btw % > 0   EU-goederen Btw % = 0   Ex-EU-diensten Buiten aangifte   Ex-EU-goederen Medecontractant   O.G. buitenland | Grootboek Btw    | 7<br>GERECHTSKOSTEN BELAST | X F2    |
|                      |                                                                                                    |                  |                            | ODSLAAN |

De naam van de **Regel** is NIHIL, u geeft een **Omschrijving** in, **Rooster maatstaf** is Vak 999, **Factuur** is aangevinkt, en voor het **Type facturatie** moet de **Subcategorie** van de 'Btw-voet' ingesteld staan op 'Buiten aangifte'. Klik op de button BEWAREN om wijzigingen op te slaan. Hetzelfde geldt voor de NIHIL Creditnota regel. Geef **Regel**, **Omschrijving** en **Rooster**, maar in dit geval moet de optie **Factuur** uitgevinkt blijven. De **Subcategorie** van de 'Btwvoet' moet op 'Buiten aangifte' staan. Klik op de button BEWAREN.

Let er ook op dat oude btw-verkoopregels zonder btw-instellingen wel degelijk Buiten module staan. Lees ook de handleiding van *Accounting* – 'Instellen van Btwverkoopregels' voor meer detail over het instellen van Btw-verkoopregels.